Skapa ett konto på LTU Canvas:

Du får ett mejl om att du blivit inlagd i en kurs på LTU Canvas.

🗄 🗌 🛧 Ď LTU Canvas 🛛 Inbjudan till kurs

Klicka på "Komma igång"

| Namn:       | TestUserHPC                                      |
|-------------|--------------------------------------------------|
| E-post:     |                                                  |
| Användarna  | amn: inga                                        |
| Du måste re | gistrera på Canvas innan du kan delta i klassen. |
|             |                                                  |
|             |                                                  |
|             |                                                  |
|             | Komma igång                                      |

## Klicka på "Skapa mitt konto"

| Välkommen!                                                                 |                                                                                         |                                      |
|----------------------------------------------------------------------------|-----------------------------------------------------------------------------------------|--------------------------------------|
|                                                                            |                                                                                         |                                      |
| Du har blivit inbjuden till att delta<br>behöver du ett Canvas-konto. Klic | i <b>Testrum - Adam Rynell Åhlen</b> . För a<br>:ka på länken nedan för att skapa ett G | tt godkänna begäran<br>Canvas-konto. |

Skriv in önskat lösenord och godkänn villkoren, klicka på registrera. Där efter loggas du in i kursen.

| 🔘 CANVAS                                      |                                                                                      |
|-----------------------------------------------|--------------------------------------------------------------------------------------|
| Välkommen!                                    |                                                                                      |
| För att kunna slutföra di<br>mer information. | n registrering till kursen <b>Testrum - Adam Rynell Åhlen</b> behöver vi lite        |
| Logga in:                                     |                                                                                      |
| Lösenord:                                     |                                                                                      |
| Tidszon:                                      | Stockholm (+01:00/+02:00) ~                                                          |
|                                               | Jag <u>Acceptable Use Policy (Policy för godkänd</u><br>godkänner <u>användning)</u> |
|                                               | Registrera                                                                           |
|                                               |                                                                                      |

VIKTIGT! När du loggar in nästa gång, gå via denna länk: https://canvas.ltu.se/login/canvas